# VETPRO<sup>®</sup> SENSOR

### DIGITAL SENSOR SYSTEM

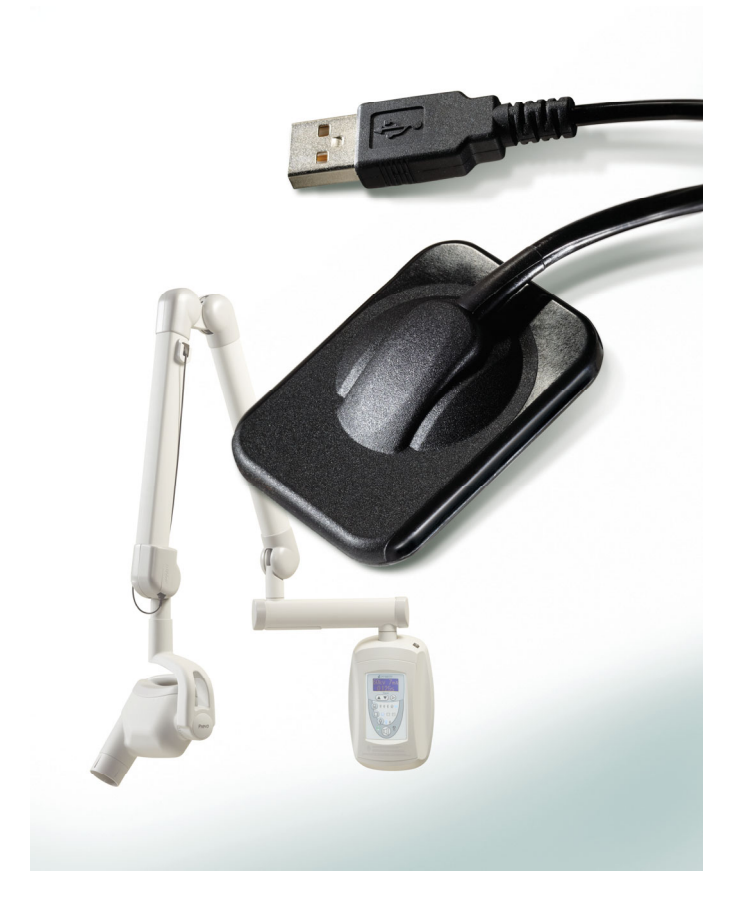

## USER AND INSTALLATION GUIDE

#### VETPRO<sup>®</sup> SENSOR DIGITAL SENSOR SYSTEM

USER AND INSTALLATION GUIDE

MIDMARK CORPORATION

1001 ASBURY DRIVE BUFFALO GROVE, IL 60089, U.S.A. TOLL FREE 800-MIDMARK (1-800-643-6275) WWW.MIDMARK.COM

### TABLE OF CONTENTS

| General Information                        | 4  |
|--------------------------------------------|----|
| Indications for Use                        | 4  |
| Contraindications                          | 4  |
| Warnings/Precautions                       | 4  |
| Product Description                        | 5  |
| Explanation of Symbols on Technical Labels | 7  |
| Compliance with Applicable Standards       | 8  |
| Obtaining Technical Support                | 11 |
| Authorized Representatives                 | 12 |
| Installation                               | 13 |
| Overview                                   | 13 |
| Before You Begin                           | 13 |
| Installation Procedure                     | 15 |
| Operating the VetPro <sup>®</sup> Sensor   | 22 |
| Acquiring Images                           | 22 |
| Using the Sensor Sheaths                   | 23 |
| Recommended Maintenance                    | 23 |
| Cleaning and Disinfecting                  | 23 |
| Specifications                             | 25 |
| X-Ray Sensor                               | 25 |
| Environmental                              | 25 |
| Terms                                      | 26 |
| Warranty                                   | 26 |
|                                            |    |

## **General Information**

#### Indications for Use

VetPro<sup>®</sup> Sensor is intended to be used by veterinarians and other qualified professionals for producing diagnostic x-ray radiographs of dentition, jaws and other oral structures in anesthetized patients.

#### Contraindications

None known.

#### Warnings/Precautions

| Radiation<br>Safety  | <ul> <li>Only qualified and authorized personnel may operate this equipment ob-<br/>serving all laws and regulations concerning radiation protection.</li> </ul>                                                                                                    |
|----------------------|----------------------------------------------------------------------------------------------------|
|                      | • The operator at all times must remain at a safe distance from the focal spot and the X-ray beam for operator protection.                                                                                                    |
|                      | <ul> <li>Full use must be made of all radiation safety features on the X-ray equipment.</li> </ul>                                                                                                    |
|                      | <ul> <li>Full use must be made of all radiation protection devices, accessories and<br/>procedures available to protect the patient and operator from X-ray radia-<br/>tion.</li> </ul>                                                                                |
| Electrical<br>Safety | <ul> <li>The VetPro<sup>®</sup> Sensor cable should be handled with care. Do not sharply<br/>bend or crimp the sensor cable. Doing so could permanently damage the<br/>sensor.</li> </ul>                                                                              |
|                      | <ul> <li>This equipment must only be used in rooms or areas that comply with all<br/>applicable laws and recommendations concerning electrical safety in<br/>rooms used for medical purposes, e.g., IEC, US National Electrical code,<br/>or VDE standards.</li> </ul> |
|                      | <ul> <li>Before cleaning or disinfecting, this equipment must always be discon-<br/>nected from the electrical supply.</li> </ul>                                                                                                    |
|                      | • The computer and any other associated equipment (like USB hub) shall<br>be placed outside the patient's environment (i.e.: more than 1.5 meters<br>away from the table). The operator shall not access the patient and such<br>devices at the same time.             |
|                      | <ul> <li>The computer and any other associated equipment shall be compliant with<br/>IEC 60950 or IEC 60601.</li> </ul>                                                                                                    |

4

#### Patient Safety

- Prior to use **always** cover the sensor with a disposable hygienic protective cover. A new cover must be used for each patient. It is recommended to disinfect the sensor between uses.
- The VetPro<sup>®</sup> Sensor, Computer, and provided cables comprise a Medical Electrical System. The Computer is not intended to be located in the patient environment (within a 1.5 m radius of the patient).
- Patients should be properly anesthetized prior to taking oral radiographs.
- System installation shall be in accordance with the requirements of IEC 60601-1, the Standard for Safety Requirements of Medical Electrical Systems

#### **Product Description**

|                                | VetPro <sup>®</sup> Sensor is a digital imaging system for dental radiographic application. The product is to be used for dental radiographic diagnostic examinations. Two different sized sensors (size 1 and size 2) are utilized to image different anatomy and for different patient sizes. The CMOS sensor connects directly to a USB connection in a PC without the need for an intermediate electrical interface. VetPro <sup>®</sup> Sensor works with a standard dental intraoral x-ray source without any connection to the x-ray source. VetPro <sup>®</sup> Sensor captures an image automatically upon sensing the production of x-ray and after the x-ray is complete, transfers the image to an imaging software program on the PC. Disposable sheaths are used with each use to prevent cross-contamination between patients. VetPro <sup>®</sup> Sensor is a state of the art intraoral x-ray detector intended for digital imaging of teeth and the oral cavity. The system provides: |
|--------------------------------|----------------------------------------------------------------------------------------------------|
|                                | <ul> <li>Immediate production of an image</li> </ul>                                                                                                    |
|                                | <ul> <li>Digital image storage and management</li> </ul>                                                                                                    |
|                                | <ul> <li>Efficient archiving and recall of images</li> </ul>                                                                                                    |
|                                | <ul> <li>Elimination of film processing</li> </ul>                                                                                                    |
|                                | The components of the VetPro <sup>®</sup> Sensor system are the Digital Sensor internal USB Cables and, the Sensor Calibration Files.                                                                                                    |
| Digital Sensor                 | The digital sensor is designed to transform a two dimensional X-ray picture<br>into an electrical signal. The structure of the sensor is assembled with a first<br>layer of phosphor material (scintillator) which, when exposed by incident X-<br>rays, emits a luminous radiation. This light is then transferred to the photo<br>sensitive elements of the Sensor where it is transformed to electrical potential.<br>The electrical signal is sent to the computer for processing.                                                                                                    |
| Sensor<br>Calibration<br>Files | During installation of the VetPro <sup>®</sup> Sensor system, files specific to the sensor serial number are stored on each computer where the sensor will be used. For more details, refer to the VetPro <sup>®</sup> Sensor Installation section of this manual.                                                                                                    |

- Progeny<br/>ImagingProvides the user interface to acquire, store, retrieve, transmit, review and<br/>post process images acquired by the VetPro® Sensor system. For more details<br/>refer to the VetPro® Sensor Installation section of this manual or the Progeny<br/>Imaging User Manual.NOTEThe VetPro® Sensor digital sensor is sensitive to intense LIV light. Therefore
- NOTE The VetPro<sup>®</sup> Sensor digital sensor is sensitive to intense UV light. Therefore, the sensor should be stored in the box provided and never exposed to direct sunlight for extensive periods of time.

#### Explanation of Symbols on Technical Labels

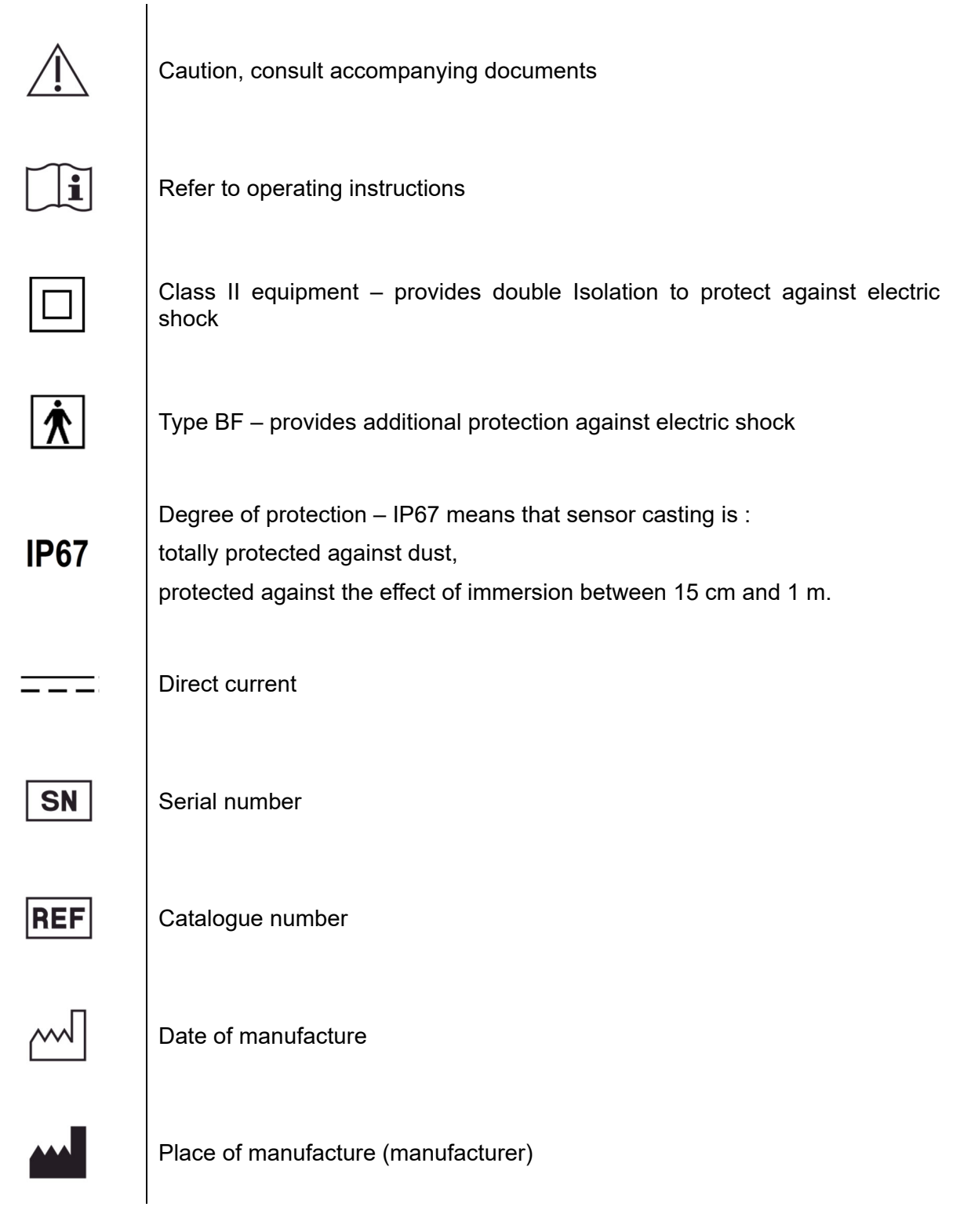

7

#### Compliance with Applicable Standards

The following regulatory documents apply:

| General<br>Safety | IEC 60601-1:1995                                                                                                    |
|-------------------|----------------------------------------------------------------------------------------------------|
|                   | Protection against electrical shock – Class II                                                                                                    |
|                   | Degree of protection against electrical shock – Type BF Applied Part                                                                                                    |
|                   | Degree of protection against ingress of water – IP67                                                                                                    |
|                   | Not suitable for use in the presence of flammable anesthetic mixture with air or with oxygen or nitrous oxide.                                                                                                    |
| EMI/EMC           | IEC 60601-1-2:2007                                                                                                    |
| Degree of Pro-    | IEC 60529: 2001                                                                                                    |
| tection           | Degree of protection against ingress of water – IP67                                                                                                    |
|                   |                                                                                                    |
| Imaging           | IEC 61223-3-4:2002                                                                                                    |
| Performance       | Line pair resolution – better than 8 lp/mm                                                                                                    |
|                   | Low contrast resolution – all holes visible                                                                                                    |
| EMC               | Information regarding potential EMC interference and advice for avoidance                                                                                                    |
| Statement         | <ul> <li>The VetPro<sup>®</sup> Sensor is considered as non-life-supporting equipment.<br/>While using VetPro<sup>®</sup> Sensor adjacent to other equipment, configuration<br/>should be carefully adjusted to ensure that electromagnetic interference<br/>(EMI) does not degrade performance. Specifically, mobile RF communica-<br/>tions equipment can effect medical electrical equipment. Please refer to<br/>the EMC table below.</li> </ul> |
|                   | <ul> <li>Usage limitation: VetPro<sup>®</sup> Sensor shall be used with IEC 60950 or<br/>IEC 60601 compliant computer. Also, any device between VetPro<sup>®</sup> Sensor<br/>and the computer (USB Hub) shall be compliant with IEC 60950 or IEC<br/>60601. If not, this may result in degraded electromagnetic compatibility.</li> </ul>                                                                                                    |

| Guidance and manufacturer's declaration - electromagnetic emissions                                                 |                      |                                                                                         |
|----------------------------------------------------------------------------------------------------|----------------------|-----------------------------------------------------------------------------------------|
| The VetPro® Sensor is intended for use in the electromagnetic environment specified below. The customer or the user |                      |                                                                                         |
| of the VetPro® Senso                                                                                                | r should assure that | it is used in such an environment.                                                      |
| Emission test                                                                                                    | Compliance           | Electromagnetic environment – guidance                                                  |
| RF emission                                                                                                    | Group 1              | The VetPro <sup>®</sup> Sensor uses RF energy only for its internal function. There-    |
| CISPR 11                                                                                                    |                      | fore, its RF emissions are very low and are not likely to cause any inter-              |
|                                                                                                    |                      | ference in nearby electronic equipment.                                                 |
| RF emission                                                                                                    | Class B              | The VetPro <sup>®</sup> Sensor is suitable for use in all establishments, including do- |
| CISPR 11                                                                                                    |                      | mestic establishments and those directly connected to the public low-volt-              |
| Harmonic emission                                                                                                   | Not Applicable       | age power supply network that supplies buildings used for domestic pur-                 |
| IEC 61000-3-2                                                                                                    |                      | poses.                                                                                  |
| Voltage fluctua-                                                                                                    | Not Applicable       |                                                                                         |
| tions/ flicker emis-                                                                                                |                      |                                                                                         |
| sions                                                                                                    |                      |                                                                                         |
| IEC 61000-3-3                                                                                                    |                      |                                                                                         |

| Guidance and manufacturer's declaration - electromagnetic immunity                                                  |                                                       |                 |                                            |
|----------------------------------------------------------------------------------------------------|-------------------------------------------------------|-----------------|--------------------------------------------|
| The VetPro® Sensor is intended for use in the electromagnetic environment specified below. The customer or the user |                                                       |                 |                                            |
| of the VetPro <sup>®</sup> Sensor sh                                                                                | nould assure that it is used in such                  | an environment. |                                            |
| Immunity test                                                                                                    | IEC 60601 test level                                  | Compliance      | Electromagnetic                            |
| initiality test                                                                                                    |                                                       | level           | environment – guidance                     |
| Electrostatic discharge                                                                                             | ± 6 kV contact                                        | ± 6 kV contact  | Floors should be wood, concrete or ce-     |
| (ESD)                                                                                                    | ± 8 kV air                                            | ± 8 kV air      | ramic tile. If the floors are covered with |
| IEC 61000-4-2                                                                                                    |                                                       |                 | synthetic material, the relative humid-    |
|                                                                                                    |                                                       |                 | ity should be at least 30%.                |
| Electrical fast transi-                                                                                             | ± 2 kV for power supply lines                         | ± 2 kV for      | Mains power quality should be that of      |
| ent/burst                                                                                                    | ± 1 kV for input/output lines                         | power supply    | a transient/ burst supply lines typical    |
| IEC 61000-4-4                                                                                                    |                                                       | lines           | commercial or hospital environment.        |
|                                                                                                    |                                                       | ± 1 kV for in-  |                                            |
|                                                                                                    |                                                       | put/ output     |                                            |
|                                                                                                    |                                                       | lines           |                                            |
| Surge                                                                                                    | ± 1 kV line(s) to line(s)                             | Not Applicable. |                                            |
| IEC 61000-4-5                                                                                                    | ± 2 kV line(s) to earth                               |                 |                                            |
| Voltage dips, interrup-                                                                                             | < 5% U⊤ (>95% dip in U⊤) for                          | Not Applicable. |                                            |
| tions, and voltage vari-                                                                                            | 0.5 cycle                                             |                 |                                            |
| ations on power supply                                                                                              | < 40% U <sub>T</sub> (60% dip in U <sub>T</sub> ) for |                 |                                            |
| input lines                                                                                                    | 5 cycles                                              |                 |                                            |
| IEC 61000-4-11                                                                                                    | < 70% U⊤ (30% dip in U⊤) for                          |                 |                                            |
|                                                                                                    | 25 cycles                                             |                 |                                            |
|                                                                                                    | < 5% U <sub>T</sub> (>95% dip in U <sub>T</sub> ) for |                 |                                            |
|                                                                                                    | 55                                                    |                 |                                            |
| Power frequency                                                                                                    | 3 A/m                                                 | 3 A/m           | Power frequency magnetic fields            |
| (50/60 Hz) magnetic                                                                                                 |                                                       |                 | should be at levels characteristic of a    |
|                                                                                                    |                                                       |                 | typical location in a typical commercial   |
| IEC 61000-4-8                                                                                                    |                                                       |                 | or hospital environment.                   |
| NOTE: UT is the a.c. mains voltage prior to application of the test level.                                          |                                                       |                 |                                            |

| Guidance and manufacturer's declaration - electromagnetic immunity                                                  |                                                                                                    |                                                                                                  |                                                                                                    |
|----------------------------------------------------------------------------------------------------|----------------------------------------------------------------------------------------------------|--------------------------------------------------------------------------------------------------|----------------------------------------------------------------------------------------------------|
| The VetPro® Sensor is intended for use in the electromagnetic environment specified below. The customer or the user |                                                                                                    |                                                                                                  |                                                                                                    |
| of the VetPro <sup>®</sup> Sensor should assure that it is used in such an environment.                             |                                                                                                    |                                                                                                  |                                                                                                    |
| Immunity<br>test                                                                                                    | IEC 60601<br>test level                                                                                    | Compli-<br>ance<br>level                                                                         | Electromagnetic environment – guidance                                                                                                    |
|                                                                                                    |                                                                                                    |                                                                                                  | Portable and mobile RF communications equipment should be used<br>no closer to any part of the VetPro <sup>®</sup> Sensor equipment, including ca-<br>bles, than the recommended separation distance calculated from the<br>equation applicable to the frequency of the transmitter.<br><b>Recommended separation distance:</b>                                                                                                    |
| Conducted<br>RF<br>IEC 61000-<br>4-6                                                                                | 3 V<br>150 kHz to<br>80 MHz                                                                                | 3 V                                                                                              | $d = 1.2 \times \sqrt{P}$                                                                                                    |
| Radiated RF<br>IEC 61000-<br>4-3                                                                                    | 3 V/m<br>80 MHz to<br>2.5 GHz                                                                              | 3 V/m                                                                                            | $d = 1.2 \times \sqrt{P} \text{ 80 MHz to 800 MHz}$<br>$d = 2.3 \times \sqrt{P} \text{ 800 MHz to 2.5 GHz}$                                                                                                    |
|                                                                                                    |                                                                                                    |                                                                                                  | Where <i>P</i> is the maximum output power rating of the transmitter in watts (W) according to the transmitter manufacture and <i>d</i> is the recommended separation distance in meters (m).<br>Field strengths from fixed RF transmitters, as determined by an electromagnetic site survey, <sup>a</sup> should be less than the compliance level in each frequency range. <sup>b</sup><br>Interference may occur in the vicinity of equipment marked with the following symbol: |
| NOTE 1: At 80<br>NOTE 2: Thes<br>reflection from                                                                    | ) MHz and 800 MH<br>se guidelines may i<br>n structures, object                                            | Iz, the higher<br>not apply in al<br>s, and people                                               | frequency range applies.<br>Il situations. Electromagnetic propagation is affected by absorption and                                                                                                    |
| <sup>a</sup> Field strength<br>radios, amater<br>To assess the<br>considered. If<br>RE compliance                   | hs from fixed transi<br>ur radio, AM and F<br>electromagnetic e<br>the measured field<br>e level above the | mitters, such a<br>M radio broad<br>environment d<br>I strength in th<br>VetPro <sup>®</sup> Sen | as base stations for radio (cellular/cordless) telephones and land mobile<br>least and TV broadcast cannot be predicted theoretically with accuracy.<br>lue to fixed RF transmitters, an electromagnetic site survey should be<br>ne location in which the VetPro <sup>®</sup> Sensor is used exceeds the applicable<br>sor should be observed to verify normal operation. If abnormal perfor-                                                                                     |

mance is observed, additional measures may be necessary, such as re-orienting or relocating the VetPro<sup>®</sup> Sensor. <sup>b</sup> Over the frequency range 150 kHz to 80 MHz, field strengths should be less than [*V*<sub>1</sub>] V/m.

| Recommended separation distances between portable and mobile RF communications equipment and<br>VetPro <sup>®</sup> Sensor                                                                                                    |                          |                                 |                          |
|----------------------------------------------------------------------------------------------------|--------------------------|---------------------------------|--------------------------|
| The VetPro <sup>®</sup> Sensor is intended for use in the electromagnetic environment in which radiated RF disturbances are controlled. The customer or the user of the sensor can help prevent electromagnetic interference by maintaining a minimum distance between portable and mobile RF communications equipment (transmitters) and the sensor as recommended below, according to the maximum output power of the communications equipment. |                          |                                 |                          |
| Rated maximum output power of transmitter, W                                                                                                    | Separation dist          | ance according to frequend<br>m | cy of transmitter        |
|                                                                                                    | 150 kHz to 80 MHz        | 80 MHz to 800 MHz               | 80 MHz to 2.5 GHz        |
|                                                                                                    | $d = 1.2 	imes \sqrt{P}$ | $d = 1.2 \times \sqrt{P}$       | $d = 2.3 	imes \sqrt{P}$ |
| 0.01                                                                                                    | 0.12                     | 0.12                            | 0.23                     |
| 0.1                                                                                                    | 0.37                     | 0.37                            | 0.74                     |
| 1                                                                                                    | 1.17                     | 1.17                            | 2.34                     |
| 10                                                                                                    | 3.69                     | 3.69                            | 7.38                     |
| 100                                                                                                    | 11.67                    | 11.67                           | 23.34                    |

For transmitters rated at a maximum output power not listed above, the recommended separation distance d in meters (m) can be determined using the equation applicable to the frequency of the transmitter, where P is the maximum output power rating of the transmitter in watts (W) according to the transmitter manufacturer.

NOTE 1: At 80 MHz and 800 MHz, the separation distance for the higher frequency range applies.

NOTE 2: These guidelines may not apply in all situations. Electromagnetic propagation is affected by absorption and reflection from structures, objects, and people.

#### **Obtaining Technical Support**

Contact

Midmark Corporation 1001 Asbury Drive Buffalo Grove, IL 60089

Phone: +1-800-MIDMARK (US only); +1-844-856-1232 (direct)

its@midmark.com

To facilitate your service call, the following information should be ready and available:

- Computer operating system
- Version of Progeny Imaging software
- Serial number of your sensor
- Type of Progeny Imaging installation (standalone, peer-to-peer network, client-server network)

11

NOTE: It is recommended that the installing technician review the complete instructions before attempting to install or upgrade any component

#### Authorized Representatives

Europe

CE Partner 4U Esdoornlaah 13 3951DB Maarn The Netherlands Phone: +31 (343) 442-524 Fax: +31 (343) 442-162

### Installation

#### Overview

The VetPro<sup>®</sup> Sensor System is an intraoral digital sensor used with an intraoral X-Ray generator to capture digital images of dentition and the surrounding skeletal structures The Sensor is available in two configurations:

- Standalone Sensor, connected directly to a PC
- Integrated Integrated into and part of the VetPro Complete system.
- NOTE: The integrated version of is available as a retrofit kit for certain existing Progeny products.

#### Before You Begin

Computer and<br/>SoftwareYou must have a dedicated Computer with a 32-bit or 64-bit Windows oper-<br/>ating system and have at least one **High-speed** USB port available. The<br/>computer requirements are listed in Table 1.Image capture and management software must be installed on all computers<br/>that will host the VetPro® Sensor. The performance of that software is af-<br/>fected by the amount of RAM and storage memory available to the system<br/>for acquisition, displaying, storing, and printing digital X-Ray images. The<br/>recommended requirements are listed as a guideline only.NOTE: Be aware that the patient volume, and the specific demands of your<br/>practice, may require adjusting these guidelines accordingly. The<br/>system requirements of other programs operating on the same<br/>computer or network may affect these guidelines as well.

| Component                | Requirement                                                                                                    |
|--------------------------|----------------------------------------------------------------------------------------------------|
| Computer Hard-<br>ware   | PC - compatible Pentium 4 / 1.4 GHz or greater computer                                                                                                    |
| Memory System            | 2 GB RAM or higher recommended (minimum 1 GB)                                                                                                    |
| Operating Sys-<br>tem    | Microsoft Windows XP Professional with Service Pack 3; Microsoft Vista (Business or Ultimate editions); Microsoft Windows 7 (Professional or Ultimate editions)                                                                                                    |
| Disk Space               | 450 MB minimum                                                                                                    |
|                          | NOTE: Additional disk space is needed depending on the size of the practice,<br>the number of images, and other information you plan to store. Each image is<br>approximately 4 MB. For example, approximately 300 GB are needed to store<br>75 000 images.                                                                                                    |
| Display Settings         | 1024 x 768 (16 - bit or higher) with 32 MB (or higher) of Video RAM                                                                                                    |
|                          | NOTE: It is possible to increase these settings based on the actual video adapter installed. As a rule, the better your video adapter or capture card the better your images.                                                                                                    |
|                          | Midmark requires the use of Progeny Imaging or Progeny Imaging Twain software. It must be installed on every computer that will interface with the VetPro <sup>®</sup> Sensor. If you are not intending to use Progeny Imaging, then compatible image capture and management software must be installed on all computers to be used. This software may support direct integration with VetPro <sup>®</sup> Sensor (direct integration) or may use TWAIN interface. |
|                          | For installation and use of Progeny Imaging software, refer to the Progeny Imaging Installation Manual, or contact Technical Support.                                                                                                    |
|                          | For installation and use of third party software that supports direct integration, refer to that software installation and user manuals.                                                                                                    |
| Check System<br>Contents | Verify that all items listed on the Packing List are contained in your system<br>order. If any item appears to be missing, contact Technical Support immedi-<br>ately. For guidance refer to Figure 1.                                                                                                    |
| Tools Required           | No tools are required to install VetPro <sup>®</sup> Sensor System.                                                                                                    |

#### Table 1: Recommended System Requirements

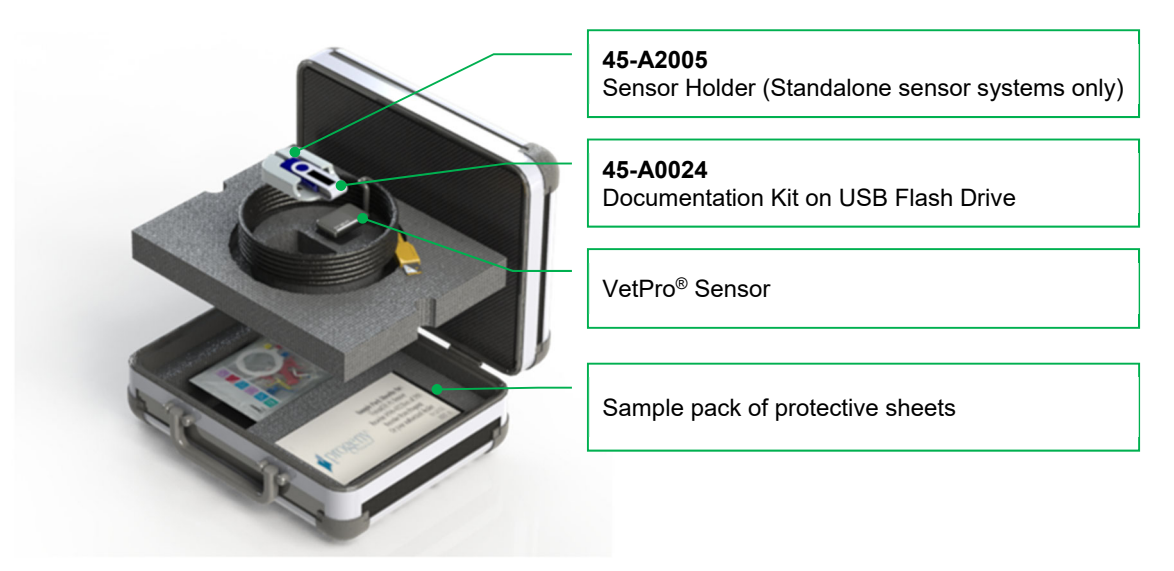

Figure 1: Contents of VetPro® Sensor System

#### Installation Procedure

Installing When installing the VetPro<sup>®</sup> Sensor drivers and associated software, it is assumed that previous versions of the Progeny Device Suite and Progeny Imtogether with Progeny aging image management software are not present. Imaging NOTE: Proper operation requires any previous version of Progeny Device Software Suite and Progeny Imaging to be removed (uninstalled) prior to the installation process to begin. Execute the following steps: • Insert the USB Flash Drive into an available USB port on your computer and allow the computer to recognize the flash drive. • The main screen of the installation software is shown on Figure 2. If the software on the USB flash drive does not start automatically, navigate to Windows Explorer<sup>™</sup> and select the "Progeny" drive letter. Browse to the content of the flash drive and start "Setup.exe". This step begins the installation process. NOTE: The installation software requires Microsoft .NET Framework revision 3.5. This software will be installed if it is not yet present to the operating system. Follow all on screen prompts. NOTE: If the intended configuration is based on Windows XP, the Service Pack 3 update is required. This update is included on the USB flash drive and can be installed from folder named 'Utilities'. Another option is to use the Windows update tool provided by Microsoft.

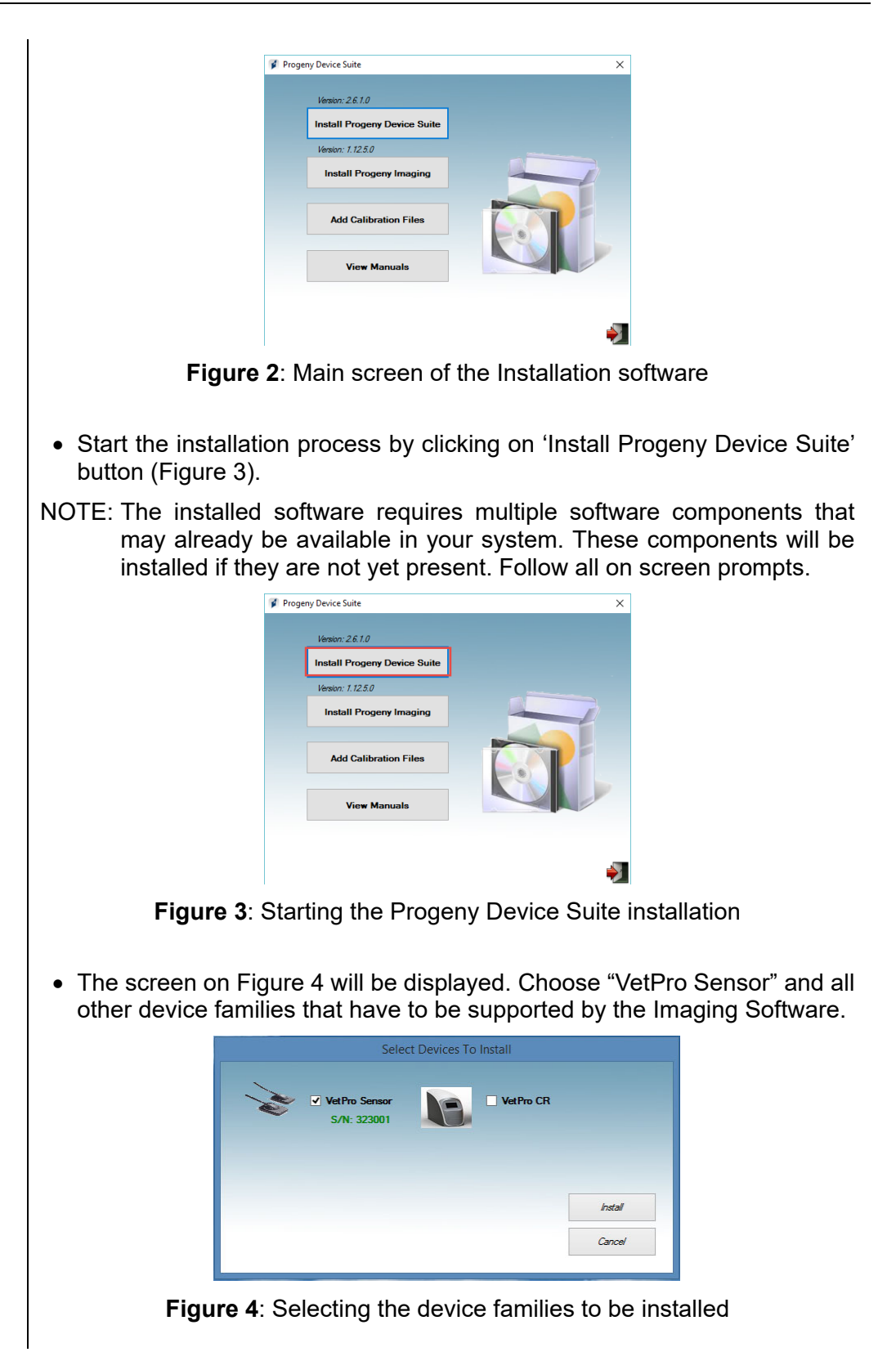

• The dialog box shown on Figure 5 may appear when Progeny Device Suite is installed in Windows Vista and Windows 7 environments. Select 'Always trust software from Midmark' check box and click on the Install button.

| 💽 Windows Security                                                                                                    | ×                |
|----------------------------------------------------------------------------------------------------|------------------|
| Would you like to install this device software?<br>Name: Progeny Universal Serial Bus controllers<br>Publisher: Midmark       |                  |
| ✓ Always trust software from "Midmark". Install Don                                                                           | t Install        |
| You should only install driver software from publishers you trust.<br><u>decide which device software is safe to install?</u> | <u>How can I</u> |

Figure 5: Enable Midmark software installation

• A green check mark next to the 'Install Progeny Device Suite' button will appear when Progeny Device Suite installation is completed. Continue by installing Progeny Imaging software by clicking on 'Install Progeny Imaging' button (Figure 6) and follow the prompts on the screen to perform the installation.

|   | Version: 2.6.1.0 - Installed |  |
|---|------------------------------|--|
| × | Install Progeny Device Suite |  |
|   | Version: 1.12.5.0            |  |
|   | Install Progeny Imaging      |  |
|   |                              |  |
|   | Add Calibration Files        |  |
|   |                              |  |
|   | View Manuals                 |  |
|   |                              |  |

Figure 6: Starting the Progeny Imaging installation

• Green check marks next to each of the 'Install Progeny Device Suite' and 'Install Progeny Device Suite' buttons will appear when both the Progeny Device Suite and Progeny Imaging are installed (Figure 7).

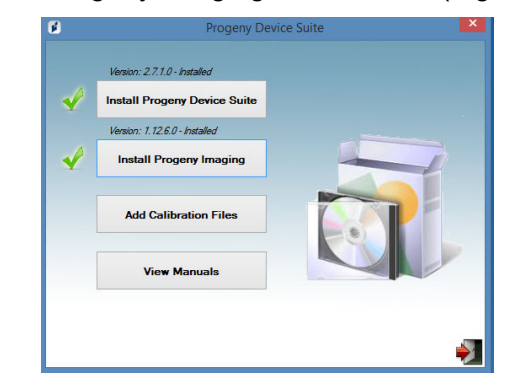

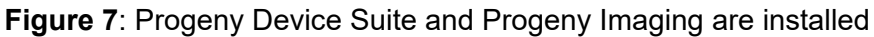

17

Installing The VetPro<sup>®</sup> Sensor requires a calibration file to be installed for each device to operate correctly. This calibration file is unique for each sensor and it is Sensor Calibration provided on the USB flash drive. Files NOTE: The USB flash drive contains the unique sensor calibration file, the operation instructions and the sensor support software. Do not discard or reuse. Save and store the USB flash in a convenient location to allow future references to its content. The calibration files for the VetPro<sup>®</sup> Sensor are installed during the Progeny Device Suite installation from the provided USB flash drive. No additional installation is needed if only one sensor will be used in the installed configuration and the sensor support software was installed from the provided USB flash drive. Install the sensor calibration file by executing the following steps, if more than one sensor is needed, or if the current sensor is installed after the support software is installed, or if you are uncertain whether the sensor calibration file was installed. • Insert the USB flash drive that came with the VetPro<sup>®</sup> Sensor into an available USB port on your computer and allow the computer to recognize the flash drive. The main screen of the calibration file installation is shown on Figure 8. If the software on the USB flash drive does not start automatically, navigate to Windows Explorer<sup>™</sup> and select the drive letter labeled "Progeny". Browse to the content of the flash drive and start "Setup.exe". This step begins the installation process. NOTE: Do not run the Progeny Device Suite installation as that software is now installed. ÷. Figure 8: Main screen of the calibration file installation To add the calibration file onto your computer click on the "Add Calibration Files" button (Figure 9).

18

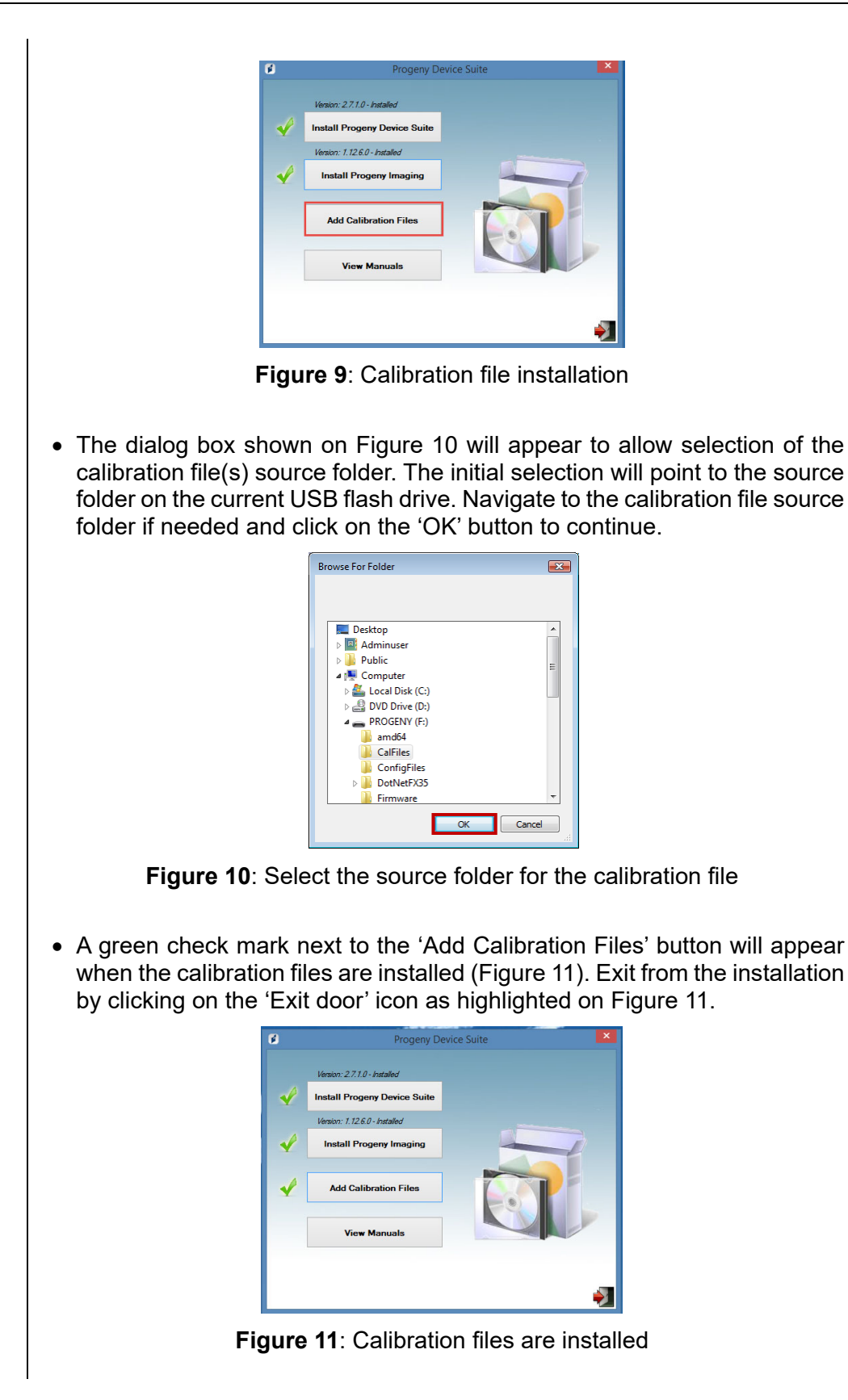

#### Sensor If a Standalone version is installed, plug the sensor into an available High-Installation USB port on the computer with installed sensor support software. Attach the Sensor Holder to a secure location near the computer and use it as a sensor storage location.

If an Integrated version is installed, plug the sensor in the USB port available at the end of the Articulated Arm, near to the tube-head. Verify also that the USB hub embedded in the integrated system is connected with the provided cable to a High-speed USB port of the computer that contains the sensor support software. That connection has to be present for the Sensor to be operational. Attach the Sensor Holder to Articulated Arm near to the tube-head if it is provided separately. Use the Sensor Holder as a sensor storage location.

A Windows device driver installation message will be displayed when the sensor is connected to an USB port for the first time.

NOTE: A Windows device driver installation message will be displayed every time when the sensor is connected to a new USB port for the first time.

No additional interaction is needed when the VetPro<sup>®</sup> Sensor is used in a Windows Vista and Windows 7 environment. If the VetPro<sup>®</sup> Sensor is used in a Windows XP environment, an installation device wizard may appear (Figure 12). Follow the steps bellow to complete the installation.

• Select 'Yes, this time only' from the dialog box and press the 'Next' button (Figure 12).

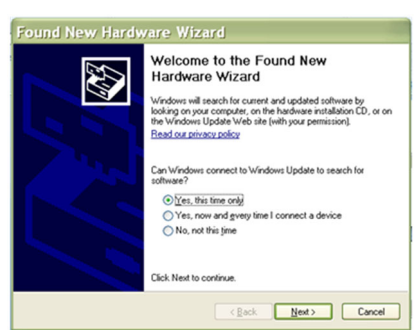

Figure 12: Found New Hardware Wizard in Windows XP (first screen)

• Select 'Install the software automatically' and continue by pressing the 'Next' button (Figure 13). Follow the wizard instructions and prompts to complete the drive installation.

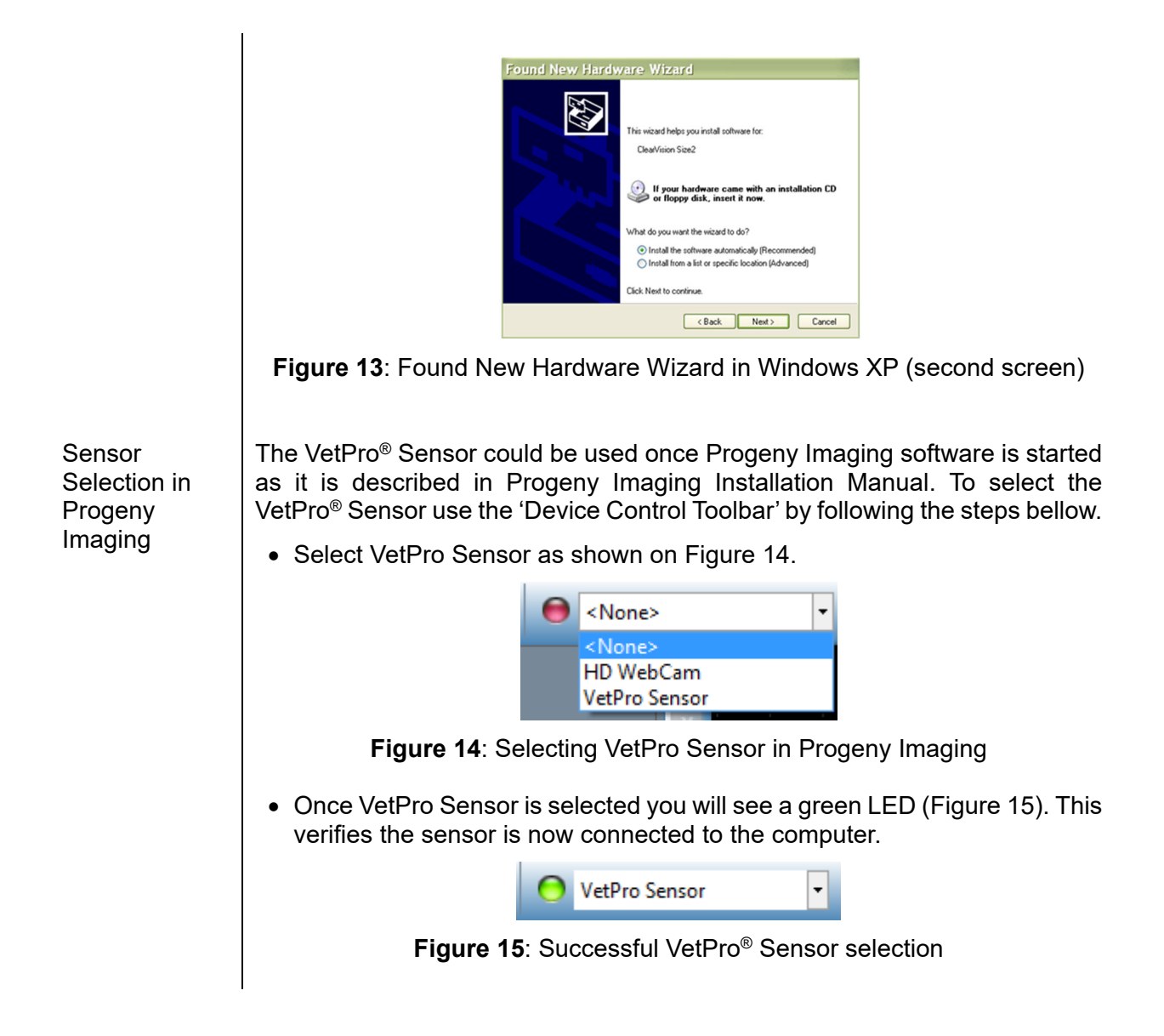

## Operating the VetPro<sup>®</sup> Sensor

#### Acquiring Images

| Prerequisites         | <ul> <li>Install the imaging software following the installation steps provided with the product.</li> <li>Connect the VetPro<sup>®</sup> Sensor as described in this guide.</li> </ul>                                                                                                    |
|-----------------------|----------------------------------------------------------------------------------------------------|
| Connect the<br>Sensor | <ol> <li>Connect the VetPro<sup>®</sup> Sensor X-Ray Sensor to the computer (standalone<br/>configuration) or to the USB Interface connector on the Progeny Articulated<br/>Arm (in the case of the integrated system configuration).</li> </ol>                                                                                                    |
|                       | NOTE: Always attach the sensor and the integrated system to an USB port that<br>complies with the USB specification and supports <b>High-speed</b> transfer.<br>Use only USB certified components that support <b>High-speed</b> transfer if<br>an additional USB hub or USB cable is needed. Attaching the sensor to<br>a different port or using different components and cables will degrade<br>sensor performance. (Contact Progeny technical support or refer to the<br>Service and Installation manual for further information). |
| Taking                | 1. Refer to the specific imaging software manual for X-ray image acquisition.                                                                                                    |
| images                | NOTE: We recommend the use of Progeny Imaging image management software. Incompatible software will not allow sensor operation.                                                                                                    |
|                       | 2. Verify that the X-ray system exposure parameters are adequate for the de-<br>sired examination.                                                                                                    |
|                       | 3. Insert the X-ray sensor into a sensor sheath and then position the sensor inside the patient's mouth in the desired position.                                                                                                    |
|                       | 4. Position the tube head of the X-ray system to the patient, using standard positioning procedures.                                                                                                    |
|                       | <ol> <li>Activate the VetPro<sup>®</sup> Sensor via the imaging software (refer to the software<br/>guide).</li> </ol>                                                                                                    |
|                       | 6. Repeat steps 1-5 for additional images.                                                                                                    |

#### Using the Sensor Sheaths

A sample pack of sanitary sheaths is included with your sensor. Sheaths are necessary to avoid patient cross contamination. Care must be exercised when placing sheaths on sensors or in positioning device. If you suspect the sheath integrity has been compromised, discard and do not use. The sheaths are not sterile and are intended as a single use item. Dispose of used sheaths appropriately.

To order more sheaths, contact Midmark or your Midmark dealer.

- 1. Follow the procedure below prior to every use of the sensor. Hold sheath and insert sensor into opening between the white tab and the paper.
- 2. Gently slide the sensor into the sheath until it reaches the tip of the sheath. Do not force it.
- 3. Peel back the protective cover.
- 4. Peel away the paper backing. The sensor is now protected and ready for normal use.

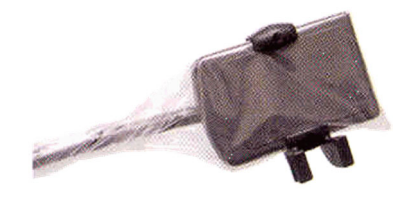

Figure 16: Using protective sensor sheath

5. After use, slide the sensor out of the sheath delicately using the thumb. DO NOT pull the cable while removing the protective sheath.

#### **Recommended Maintenance**

VetPro<sup>®</sup> Sensor do not require maintenance. Disinfection is recommended between every use.

#### **Cleaning and Disinfecting**

NOTE: Disinfection of the VetPro<sup>®</sup> Sensor is the sole responsibility of the user according to their practice protocol and the instructions, requirements, and limitations of the disinfecting agent being used, as per the manufacturer of the agent.

The VetPro® Sensor should be cleaned according to the following procedure:

- 1. The VetPro<sup>®</sup> Sensor and associated cables may be disinfected by wiping with a high level EPA registered hospital disinfectant as per manufacturer's directions.
- 2. Use personal protection equipment during the disinfecting process.
- 3. Disinfect the sensor and the first 10 centimeters of the sensor cable only, before first use, and before any new patient.

- 4. Use a new sanitary sheath for each patient. The sheath must be biocompatible following the standard ISO 10993-1. Sheaths provided by Progeny meet this standard.
- 5. Wipe the sensor surface (not the cable) with a gauze sponge moistened with a disinfecting solution.
- 6. Disinfection by immersion with a disinfecting solution is preferred. Follow the disinfectant manufacturers recommended immersion time, and other instructions.
- 7. The sensor cable can be soaked in a disinfecting solution as long as there is no mechanical damage to the sensor or the cable. If mechanical damage is recognized, consult with Progeny technical support before attempting to immerse the sensor or cable.
- 8. Dry the sensor before placement in the next sanitary barrier.
- 9. Important:
  - Do not immerse the USB connector in a disinfecting solution.
  - Do not clean the sensor or cable with abrasive tools.
  - Do not use disinfectants that contain bleach or alcohol.

Do not heat sterilize or autoclave the sensor as this will damage the electronics and enclosure, thus voiding the warranty.

#### Preferred disinfecting liquids:

- CIDEX OPA (trademark of Johnson and Johnson)
- DENTASEPT (trademark of Anios Laboratories)
- RELYON (trademark of Phagogene Dec. Laborotories)

#### Never use:

- Alcohols (Isopropyl Alcohol, Methanol)
- SEKUSID-N (trademark of Ecolab Paragerm Laboratories
- SEKUSEPT Easy (trademark of Ecolab Paragerm Laboratories
- FD333 (trademark of Durr Dental Laboratories)
- FD322 (trademark of Durr Dental Laboratories)

## Specifications

## X-Ray Sensor

| Film Size<br>equivalent   | Size 1 (37 mm x 24 mm)<br>Size 2 (43 mm x 30 mm)             |
|---------------------------|--------------------------------------------------------------|
| Active Area               | (Size 1) 600 mm²<br>(Size 2) 900 mm²                         |
| Number of Pix-<br>els     | 1.65 million Pixels (Size 1)<br>2.59 million Pixels (Size 2) |
| Pixel Size                | 19 µm x 19 µm                                                |
| Theoretical<br>Resolution | 27 lp/mm                                                     |
| Dynamic<br>Range          | 72 dB                                                        |
| Sensor Cable              | 3 m or 0.9 m                                                 |
| Connection<br>type        | High Speed USB                                               |
| Power Supply              | +5 V, per USB 2.0 specification                              |
| Level of<br>Protection    | IP67 (sensor only, per IEC 60529)                            |

#### Environmental

| Operating<br>Temperature | between +5 °C and +35 °C (between +41 °F and +95 °F)   |
|--------------------------|--------------------------------------------------------|
| Storage<br>Temperature   | between -40 °C and +70 °C (between -40 °F and +158 °F) |
| Operating<br>humidity    | 5% to 85 % operating humidity                          |
| Storage<br>humidity      | 10% to 90% non-condensing, storage humidity            |

| Terms                     |                                                                                                    |  |
|---------------------------|----------------------------------------------------------------------------------------------------|--|
| Film Size<br>Equivalent   | The size of the X-ray sensor active area in relation to traditional film based X-ray systems available to the veterinary profession.                                                                                                    |  |
| Active Area               | The equivalent sensor area used to produce an image, measured in square millimeters (mm2). The larger the number, the larger the active area.                                                                                             |  |
| Number of Pix-<br>els     | The total number of pixels in the sensor active area. It has no unit value; how-<br>ever, a larger number results in a finer image.                                                                                                    |  |
| Pixel Size                | The size of the smallest discrete picture element used in the process of image acquisition, measured in micrometers ( $\mu$ m). The smaller the pixel size, the finer the image.                                                          |  |
| Theoretical<br>Resolution | Measures the maximum level of detail that the sensor system is capable of acquiring, measured in line-pairs per millimeter (lp/mm). The larger the number, the finer the image.                                                           |  |
| Dynamic<br>Range          | Represents the largest output of the device as a ratio to the smallest output, measured in decibels (dB). A larger number shows a greater X-ray exposure range in which the X-ray sensor system can produce an image without degradation. |  |
| Sensor Cable              | Identifies the type and length of the sensor cable.                                                                                                    |  |
| Connection<br>Type        | Specifies the connection type used to attach the sensor system to the computer.                                                                                                    |  |

#### Warranty

A separate Warranty Registration form has been included with your system. Please complete and return it immediately to validate your warranty and receive technical support. **Midmark cannot offer technical support or assistance unless your product has been registered.** 

Extended Warranty Options are available. For more details, contact Midmark or your dealer.